## Life Street and the street of the street of

## Comment copier un DVD avec DVD Shrink 3.1

| Programme Requis : | DVD Shrink 3.1       |
|--------------------|----------------------|
|                    | Nero pour la gravure |

Pour commencer cliquer sur Open Disc et sélectionner le lecteur ou se trouve le DVD à copier

| \$                   |                   | DVD Shrink 3.1      |               | $\Leftrightarrow$ $\times$ X |
|----------------------|-------------------|---------------------|---------------|------------------------------|
| File Edit View Help  |                   | http:/              | //tutorionl   | ine.free.fr                  |
| Open Disc Open Files | Analysis Backupt  | Full Disc Re-author |               |                              |
| 0 MB                 |                   |                     |               |                              |
| 🕑 Full Disc Backup   |                   | Sompres             | sion Settings |                              |
| DVD Structure        | Duration          | Size                |               |                              |
|                      |                   |                     |               |                              |
|                      |                   |                     |               |                              |
|                      |                   | Open DVD Disc       | ×             |                              |
|                      |                   |                     |               |                              |
|                      | Select DVD Drive: |                     |               |                              |
|                      | D:\[LOTR_RETUR    | N_OF_THE_KING_D1]   |               |                              |
|                      | -                 |                     |               |                              |
|                      |                   |                     | ОК            |                              |
|                      |                   |                     | Cancel        |                              |
|                      |                   |                     |               |                              |
|                      |                   |                     |               |                              |
|                      |                   |                     |               |                              |
|                      |                   |                     |               |                              |
|                      |                   |                     |               |                              |

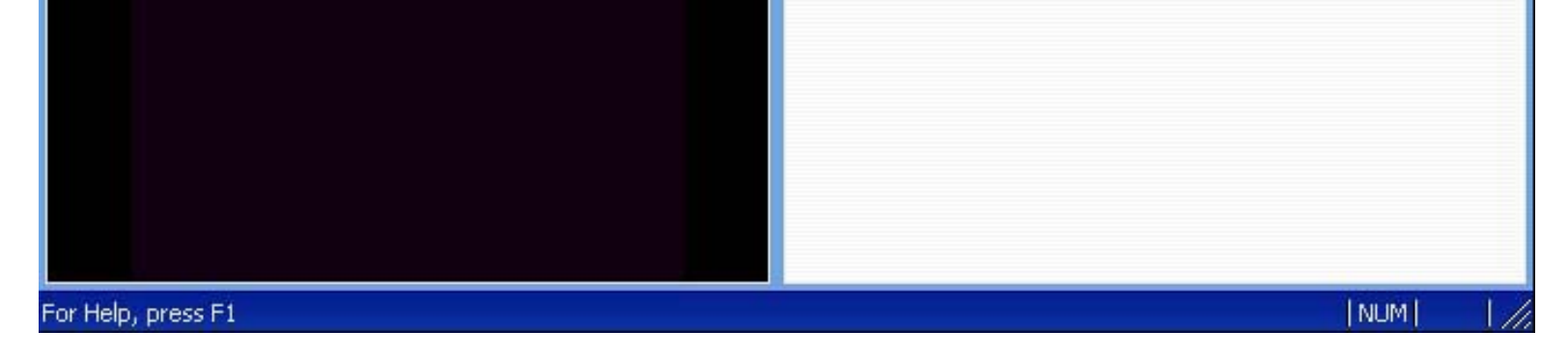

## DVD Shrink va analyser rapidement le DVD ( pas plus de 2 minutes)

| Elde       Edd       Inttp://tutorionline.free.fr         Open Dicz       Open Files       Analysis       Backupi         Pull Disc       Backupi       Pull Disc       Re-suthor         O MB       Ompression Settings         DVD Structure       Duration       Size         Image: Size       Image: Size       Permer         Analysis       Fail Disc       Re-suthor         Image: Size       Image: Size       Permer         Image: Size       Image: Size       Permer         Image: Size       Image: Size       Permer         Image: Size       Image: Size       Permer         Image: Size       Image: Size       Permer         Image: Size       Image: Size       Size         Image: Size       Image: Size       Size         Image: Size       Image: Size       Size         Image: Size       Image: Size       Size         Image: Size       Image: Size       Size         Image: Size       Image: Size       Size         Image: Size       Image: Size       Size         Image: Size       Image: Size       Size         Image: Size       Image: Size       Size         Image: Size </th <th>\$</th> <th>DVD Shrink 3.1</th> <th>₩ * X</th> | \$                  | DVD Shrink 3.1                                                                                                    | ₩ * X  |
|----------------------------------------------------------------------------------------------------|---------------------|----------------------------------------------------------------------------------------------------|--------|
| Open Disc       Open Files       Analysis       Bachup1       Full Disc       Re-author         OMB       Image: Compression Settings       Image: Compression Settings         DVD Structure       Duration       Size       Image: Compression Settings         DVD Structure       Duration       Size       Image: Compression Settings         Pause       Cancel       Fermer         Image: Constructure       Pause       Cancel                                                                                                    | File Edit View      | Help http://tutorionline.f                                                                                                    | ree.fr |
| Image: Second Sections         DVD Structure       Duration         Size         Image: Size         Image:                                                                                                    | Open Disc O<br>0 MB | Den Files Analysis Backupt Full Disc Re-author                                                                                                    |        |
| Image: Structure     31% Analysing     Image: Structure     Fermer       Image: Structure     C0:00:00:00:00     Rate:     2,588 KB/s       Analysis frames/sec:     86.2       Time remaining:     1 minute 17 seconds                                                                                                    | • Full Disc Bac     | kup Size                                                                                                    |        |
|                                                                                                    | DVD Structure       | Duration Size     31% Analysing     Image: Size     Size     31% Analysing     Image: Size     C0:00:00:00:00     C0:00:00:00:00     Rate:   2,588 KB/s   Analysis frames/sec:   86,2   Time remaining:   1   Time remaining:   1   Pause     Cancel | rmer   |
|                                                                                                    |                     |                                                                                                    |        |

L'analyse finie DVD Shrink aura directement tout réglé le DVD (réglages de la compression) pourra être copié, vous pouvez choisir de laisser comme cela comme sur l'image ci dessous VIDEO : Automatic

| \$                                      | DVD Shrink 3.1 - D:\                |                       |          |
|-----------------------------------------|-------------------------------------|-----------------------|----------|
| File Edit View Help                     |                                     | http://tutorionline.f | ree.fr   |
| Open Disc Open Files Analysis           | Sackup! Full D                      | Nisc Re-author        |          |
| 0 MB                                    | Backup!                             |                       | 4,464 MB |
| 🕑 Full Disc Backup                      |                                     | Scompression Settings |          |
| DVD Structure                           | Duration Size                       | Video                 |          |
|                                         | 00-04 2E                            |                       |          |
| H C Main Movie                          | 00:04.35 63 Mi<br>03:12.47 4.395 Mi | Automatic             | 3,091 MB |
| 표 🚞 Extras                              | 00:00.16 5 M                        | B 49.5 % ←            |          |
|                                         |                                     | Audio                 |          |
|                                         |                                     | 1. AC3 5.1-ch French  | 629 MB   |
|                                         |                                     | 2. AC3 5.1-ch English | 629 MB   |
|                                         |                                     | Subpicture            |          |
|                                         |                                     | ✓ 1. French           | 3 MB     |
|                                         |                                     | 2. English            | 3 MB     |
|                                         |                                     | 3. French             | 0 MB     |
|                                         |                                     |                       |          |
|                                         |                                     |                       |          |
|                                         |                                     |                       |          |
|                                         |                                     |                       |          |
|                                         |                                     |                       |          |
|                                         |                                     |                       |          |
|                                         |                                     |                       |          |
|                                         |                                     |                       |          |
|                                         |                                     |                       |          |
|                                         |                                     |                       |          |
|                                         |                                     |                       |          |
| Backup DVD with the current compression | settings                            |                       |          |

Si vous souhaitez régler la compression vous même vous pouvez par exemple enlever une piste audio comme le AC3 5.1

English ou sur certains DVD enlever les pistes DTS qui prennent beaucoup de place et ne servent a rien si vous ne possédez pas le décodeur adéquat, dans ce cas là décocher la case correspondante dans AUDIO. Comme cela il y aura plus de place pour la vidéo est donc une compression moins importante du film.

Pour finir vous cliquez sur BACKUP !

Là dans SELECT TARGET DEVICE, choissiez Hard Disk Folder, comme cela DVD shrink va créer un dossier contenant tout les fichiers VOB à graver ensuite avec Nero, vous pouvez aussi choisir ISO Disc Image, personellement je ne l'ai jamais fait mais au final vous allez avoir un fichier 4.4go du type DVD.iso que vous devrez graver avec Nero (voir tutorial graver un ISO)

| 4         | Backup DVD 🗙                                                                                     |
|-----------|--------------------------------------------------------------------------------------------------|
| Target De | avice DVD Region Backup Options Burn Settings                                                    |
|           | Select target device:                                                                            |
| ~         | Hard Disk Folder                                                                                 |
| 12        | Select target folder for DYD output files:                                                       |
|           | C:\LOTR_RETURN_OF_THE_KING_D1                                                                    |
|           | Space required: 4,464 MB Browse Space available in folder: 18,781 MB http://tutorionline.free.fr |
|           | Create VIDEO_TS and AUDIO_TS subfolders.                                                         |
|           | OK Annuler Aide                                                                                  |

Voilà vous avez fini cliqué sur OK, cette fenêtre apparaît vous pouvez décocher Enable Video Preview, au bout de 40 minutes (+ ou - selon la vitesse de votre lecteur/graveur DVD) votre DVD sera copié et compressé sur votre disque dur vous pouvez maintenant passer au gravage avec NERO (voir tutorial graver un DVD)

| 3 ع                | 3% Encoding 🖉      |                | × X |  |
|--------------------|--------------------|----------------|-----|--|
|                    | Enable Video Prev  | iew            | F   |  |
|                    | Decryption Status: | C0:00:00:00:03 |     |  |
| A CONTRACTOR       | Rate:              | 3,162 KB/s     |     |  |
| B. all worth there | Buffered:          | 29 MB          |     |  |
|                    | Time Remaining:    | 40 minutes     |     |  |
|                    |                    |                |     |  |
|                    | Ē                  | Pause Cance    |     |  |

En cas de problème allez poser vos questions sur le forum : <u>http://tutorionline.free.fr/forum.php</u>.

Retrouvez également l'intégralité des tutoriaux sur le site. Veers59